# APPLICATION FOR EXCHANGE SEMESTER THROUGH ISU: INSTRUCTION

03/02/2020-20/02/2020 Deadline: 20/02/2020 23:59 isu.ifmo.ru

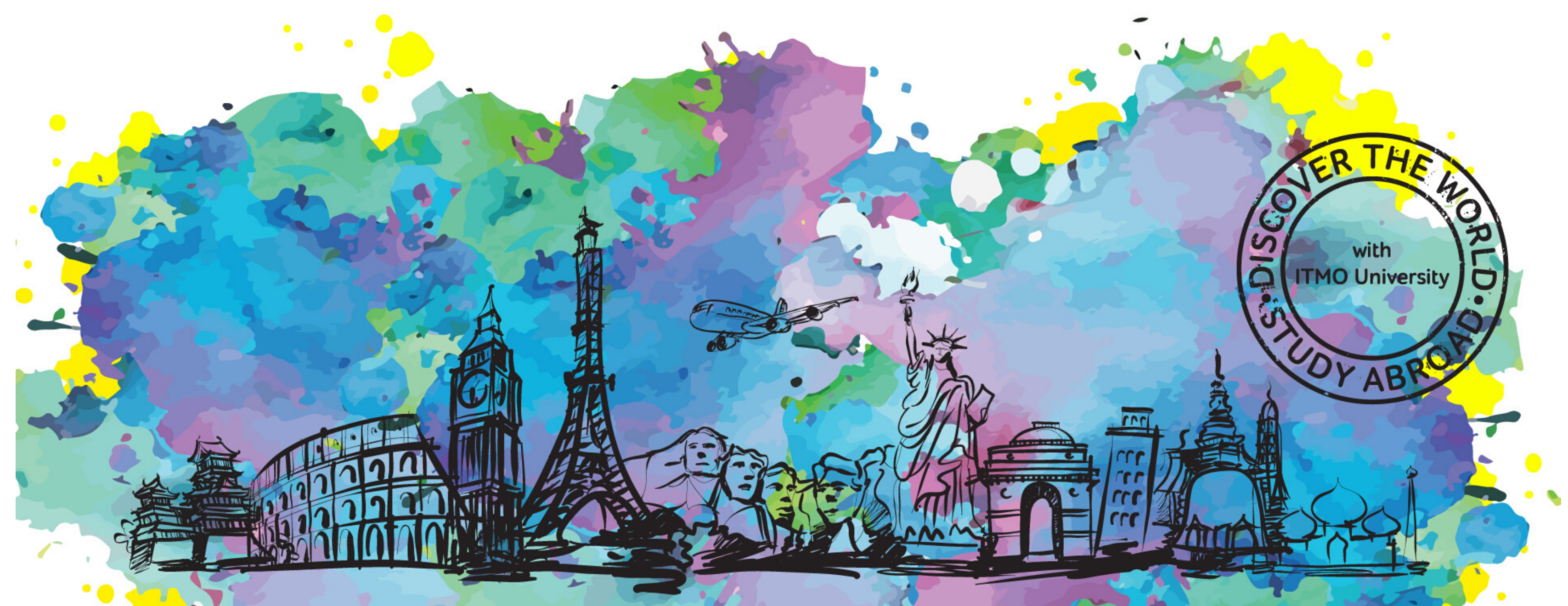

## You can create an application through your "personal area" in ISU.

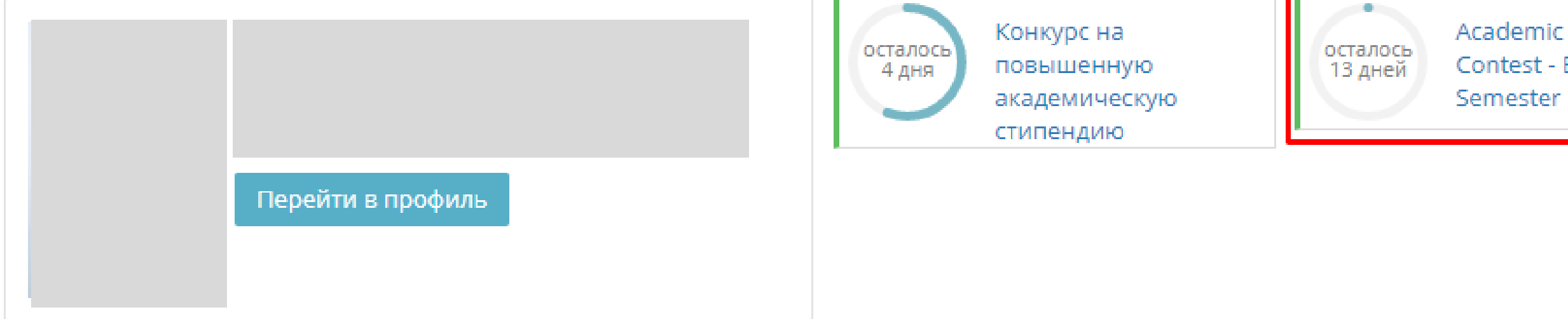

## Избранное

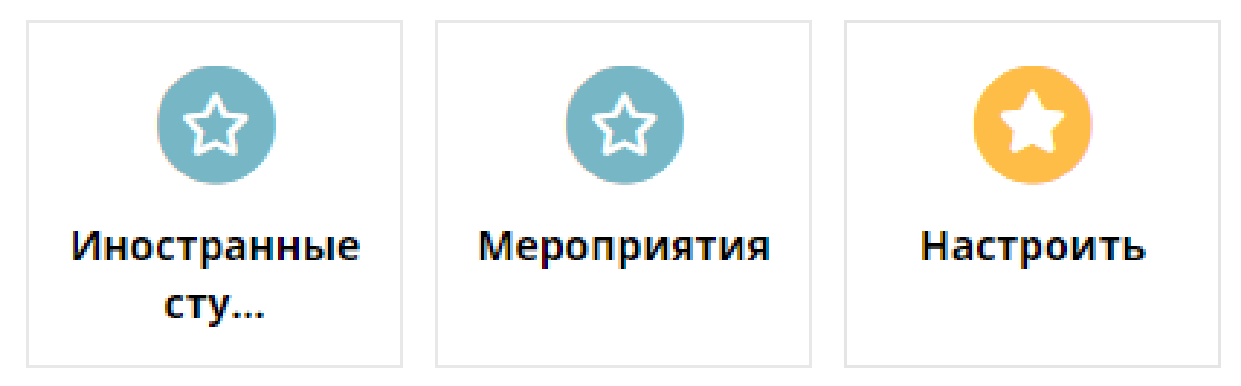

### Образование и наука

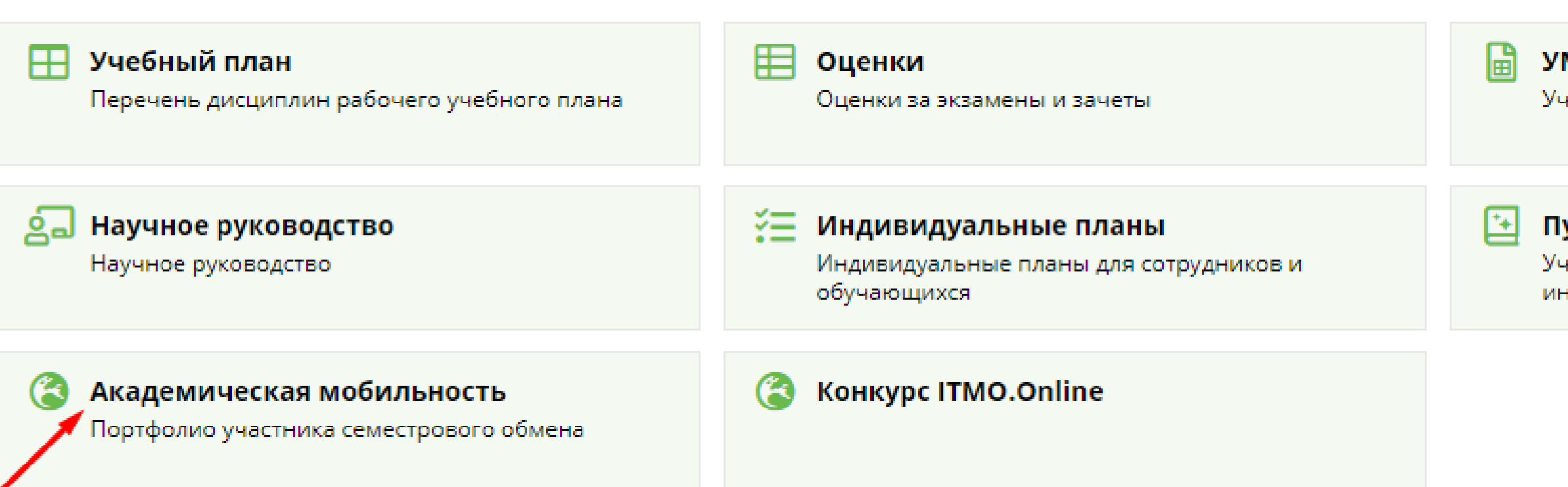

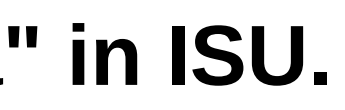

Academic Mobility Contest - Exchange

умд 🖸

Учебно-методическая докуме

### Публикации в рейтинг

Учет публикаций в предметн информация для выбора жур

## **Click on "Academic Mobility Contest - Exchange Semester"**

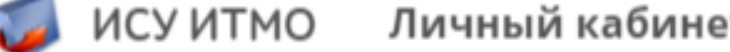

| 🗊 ису итм   | О Личный кабинет                                         |            |            |                |
|-------------|----------------------------------------------------------|------------|------------|----------------|
| Академическ | ая мобильность                                           |            |            |                |
|             |                                                          |            |            | Создать заявку |
| 2200/04     |                                                          |            |            |                |
| заявки      |                                                          |            |            |                |
|             | no data found                                            |            |            |                |
| And sta     | rt your application. Click "edit" sign:                  |            |            |                |
| 🧔 ИСУ ИТМ   | О Личный кабинет                                         |            |            |                |
| Академическ | ая мобильность                                           |            |            |                |
| Заявки      |                                                          |            |            |                |
| н           | аименование конкурса                                     | Начало     | Конец      | Статус заявки  |
| A           | cademic Mobility Contest - Exchange Semester Spring 2020 | 09.09.2019 | 22.09.2019 | в работе       |
|             | 1 - 1                                                    |            |            |                |

## Fill in all of the information requred in editing mode:

| V   | ИСУ ИТМО                                                                                                    | Личный кабинет                                                                                                    |                              |   |
|-----|----------------------------------------------------------------------------------------------------|----------------------------------------------------------------------------------------------------|------------------------------|---|
| Aca | demic Mobility                                                                                                    | Contest на русском                                                                                                    |                              |   |
|     | Group number / H                                                                                                    | омер группы                                                                                                    |                              |   |
| A   | pplication / Заявка                                                                                                    | Nomination / Номинация                                                                                                    | Application Form / Заявление |   |
|     | <u>1. General informat</u><br>Общая информация                                                                                                    | ion                                                                                                    |                              |   |
|     |                                                                                                    |                                                                                                    |                              |   |
|     | Surname, Name ir<br>ФИО на русском                                                                                                    | n Russian                                                                                                    |                              |   |
|     | Surname, Name ir<br>ФИО на английском, к                                                                                                    | n English (as stated in passport/travel<br>ак в заграничном паспорте                                                                                     | document)                    |   |
|     | Date of birth<br>Дата рождения                                                                                                    |                                                                                                    |                              |   |
|     | Email                                                                                                    |                                                                                                    |                              |   |
|     | Phone number<br>Номер телефона                                                                                                    |                                                                                                    |                              |   |
|     | Hereby I give my c<br>are going on excha<br>me.<br>Я даю согласие на пер<br>планирующим поехат                                                                                                    | onsent to share my phone number w<br>ange (or planning to go in the followir<br>едачу номера моего телефона другим студент<br>ь в ту же страну, что и я. |                              |   |
|     | Address<br>Agpec                                                                                                    |                                                                                                    |                              |   |
|     | en en el compositor en el compositor en |                                                                                                    |                              | D |

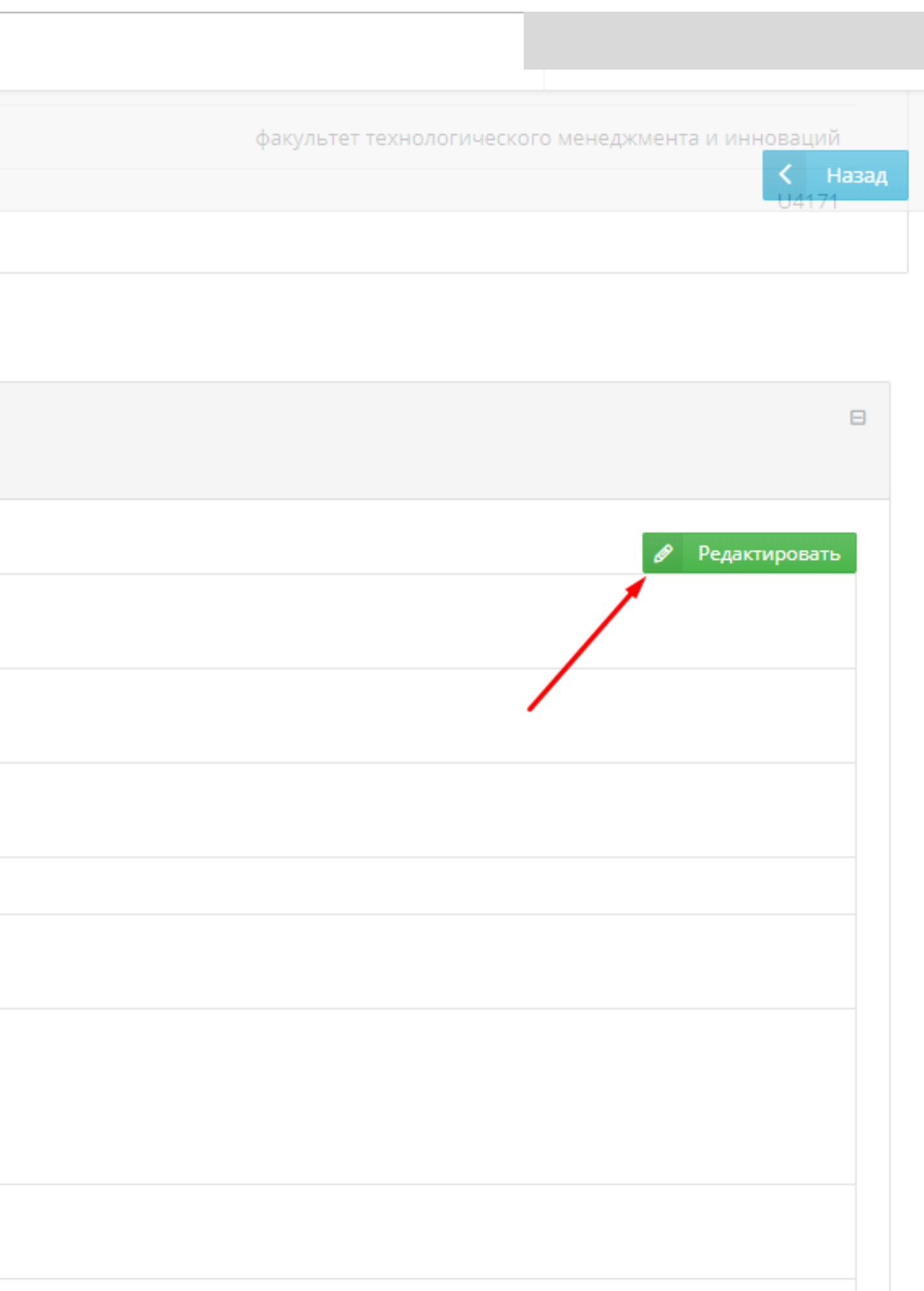

| All required fields are marked:                                                                                    |  |  |  |  |
|----------------------------------------------------------------------------------------------------|--|--|--|--|
| 🧊 ИСУ ИТМО Иичный кабинет                                                                                          |  |  |  |  |
| <ul> <li>General information</li> <li>К Вернуться к предыдущей странице</li> </ul>                                 |  |  |  |  |
| Наименование                                                                                                    |  |  |  |  |
| Surname, Name in Russian<br>*ФИО на русском                                                                        |  |  |  |  |
| Surname, Name in English (as stated in passport/travel document)<br>*ФИО на английском, как в заграничном паспорте |  |  |  |  |
| Date of birth<br>*Дата рождения                                                                                    |  |  |  |  |
| * Email                                                                                                    |  |  |  |  |
| Phone number<br>*<br>Номер телефона                                                                                |  |  |  |  |
|                                                                                                    |  |  |  |  |

Hereby I give my consent to share my phone number with students of ITMO University who are going on exchange (or planning to go in the following semesters) to the same

| *country | / as me. |
|----------|----------|
|----------|----------|

| Я даю согласие на передачу номера моего телефона другим студентам, участвующим в прогр<br>и планирующим поехать в ту же страну, что и я. | амме обмена          |
|----------------------------------------------------------------------------------------------------|----------------------|
| Address<br>*Agpec                                                                                                    |                      |
| Citizenship<br>* <sub>Гражданство</sub>                                                                                                  | Российская Федерация |
| Passport / Travel document number<br>*Номер заграничного паспорта                                                                        |                      |

Сохранить

| Значение |
|----------|
|          |
|          |
|          |
|          |
|          |
|          |
|          |
|          |
|          |
| •        |
|          |
|          |
|          |
|          |
|          |
|          |
|          |

Select three partner-universities and indicate them in order of preference. Do not forget to discuss your choice with your program director! The minimum number of ECTS for subjects related to your program is: 9 ECTS for BSc and 12 ECTS for MSc. The minimum total number of ECTS is 20.

| 🧔 ИСУ ИТМО – Личный кабинет                                                                                                    |           |
|----------------------------------------------------------------------------------------------------|-----------|
| <ul> <li>3. Universities of your choice in order of preference</li> <li>К вернуться к предыдущей странице</li> </ul>                                                                      | Сохранить |
| Наименование                                                                                                    | Значение  |
| Partner University (first choice)<br>*Университет-партнер                                                                                                    |           |
| Program of study at the first choice university (including a web link if possible)<br>*Программа обучения в данном вузе (с ссылкой на программу)                                          |           |
| List of modules that you are keen on studying at the first choice university (Total: min.<br>*20 ECTS)<br>Список предметов, которые вы хотите изучать в данном вузе (Сумма: мин. 20 ECTS) |           |
| Partner University (second choice)                                                                                                    |           |

Университет-партне

# Please note that all required fields are marked red only in editing mode. If you have not filled in one of the required fields, you will not be able to submit your application.

| <u>4. Additional information</u><br>Дополнительная информация |  |
|---------------------------------------------------------------|--|
|                                                               |  |
| Emergency contact<br>Доверенное лицо                          |  |
| Emergency contact phone number<br>Телефон доверенного лица    |  |
|                                                               |  |
|                                                               |  |

### 4. Additional information...

Карание Странице Карание Карание Кар Карание Карание Ка Карание Карание Карание Карание Карание Карание Карание Карание Карание Карание Карание Карание Карание Карание Карание Карание Карание Карание Карание Карание Карание Карание Карание Карание Карание Карание Карание Карание Карание Ка

| Наименование                                                    | Значе |
|-----------------------------------------------------------------|-------|
| Emergency contact<br>*Доверенное лицо                           |       |
| Emergency contact phone number<br>*<br>Телефон доверенного лица |       |

|      | 🔗 Редактировать |
|------|-----------------|
|      |                 |
|      |                 |
|      |                 |
|      |                 |
|      | Сохранить       |
|      |                 |
| ение |                 |
|      |                 |
|      |                 |
|      |                 |

# Do not forget to press submit once you have completed your application. Please note that you can see a "submit" button only once you have filled in all of the required fields.

📨 ИСУ ИТМО 🛛 Личный кабинет

Academic Mobility Contest

General information / Общая информация Surname, Name in Russian / ФИО Faculty in Russian / Факультет на русском Group number / Номер группы Application / Заявка Nomination / Номинация Application Form / Заявление 1. General information Общая информация Courses available at ITMO University in the following semester Дисциплины, доступные для изучения в университете ИТМО в следующем семестре 3. Universities of your choice in order of preference Выбранные вузы в порядке приоритета 4. Additional information Дополнительная информация

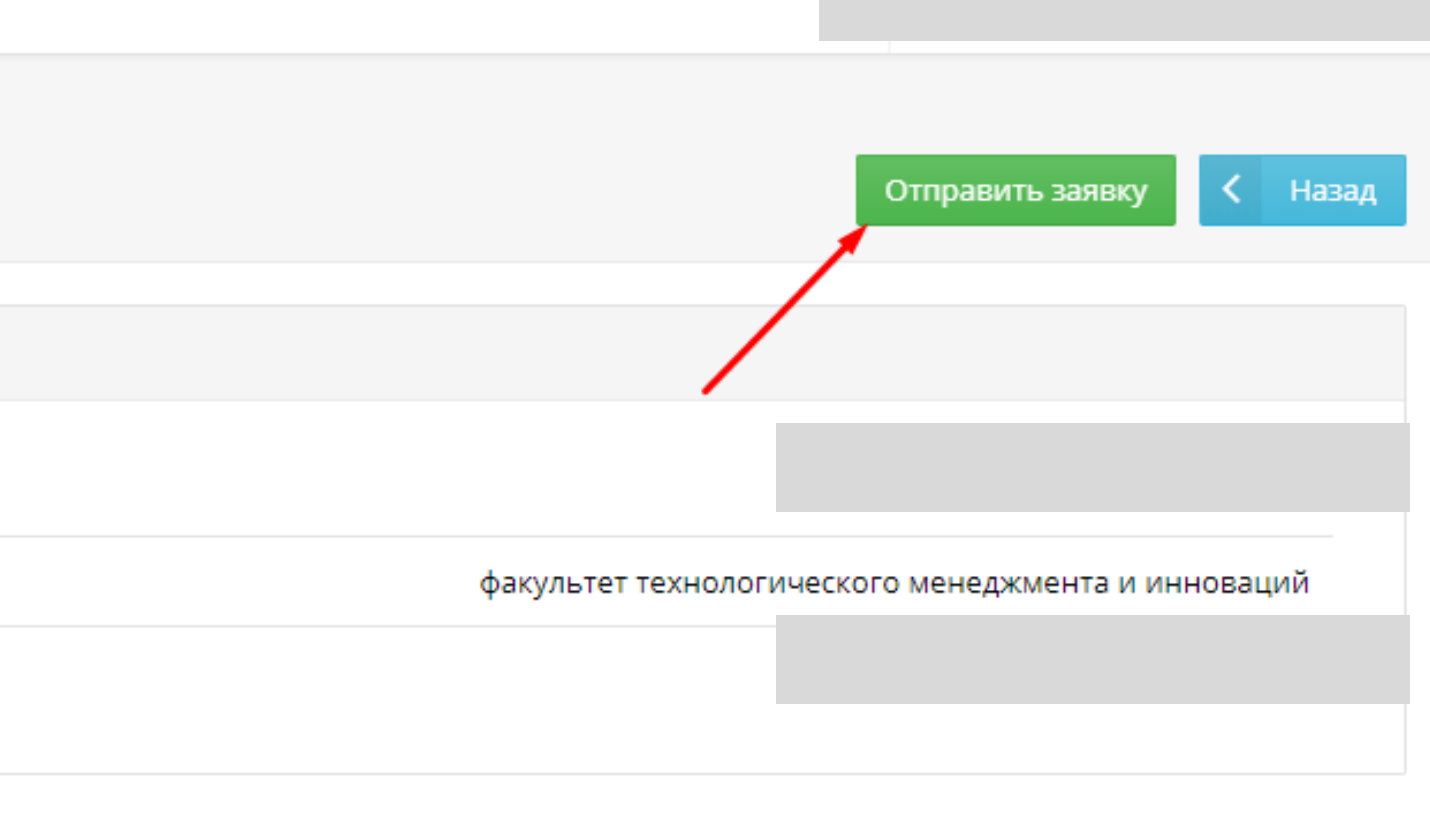

| ÷ |
|---|
|   |
|   |
| + |

| 1 |  |  |
|---|--|--|
| l |  |  |
|   |  |  |
|   |  |  |

Đ

# You can submit an application only if you agree to the processing of your personal data in section 6 "Consent".

### 6. Consent

Согласие

I give my consent for the following personal information to be passed to preliminary approved Partner University in case of my nomination to Partner University processed by International Educational Programs Office of ITMO University: surname, name, middle name; date of birth; address of registration, home address; email address; phone number; country of citizenship; international passport/ID number; higher education; contents of current educational program/track; faculty at ITMO University and group of study number; educational contract number (if applicable); academic performance records; records on participation in educational and sports contests, volunteer activities; work experience (including names of organizations); foreign languages skills; individual achievements, including records of scientific publications, research papers, certificates, etc.; emergency contact person information, including surname, name, middle name, phone number and email address; other personal information available to ITMO University at any given period of time. B случае номинации сотрудниками Отдела международных образовательных программ моей кандидатуры в согласованный миор вузалартием.

в случае номинации согрудниками огдела международных образовательных программ моеи кандидатуры в corлacoванный мною вуз-партнер, я даю cornacue на передачу моих персональных данных сотрудникам указанного вуза-партнера, в частности: фамилия, имя, отчество; число, месяц, год и место рождения; адрес проживания (пребывания) и сведения о регистрации по месту жительства, месту пребывания; адрес электронной почты; номер телефона; сведения о гражданстве; содержание и реквизиты документа, удостоверяющего личность за пределами государства гражданства; сведения об образовании; сведения об образовательной программе и направлении подготовки; сведения о факультете обучения и номере группы; сведения о номере договора на контрактное обучение; сведения об успеваемости; сведения об участии в образовательных олимпиадах, о спортивных достижениях и волонтерской деятельности; сведения о трудовом стаже (в том числе местах работы); сведения о владении иностранными языками; сведения об индивидуальных достижениях, включая сведения о публикациях, научных работах, сертификатах и пр.; сведения о доверенном лице на случай экстренных ситуаций, включая фамилию, имя, отчество, номер телефона и адреса электронной почты; любая иная информация, относящаяся к личности субъекта персональных данных, доступная, либо известная в любой конкретный момент времени Университету ИТМО.

Hereby I give my consent to share my phone number, email and/or social media profile with students of ITMO University who are going on exchange (or planning to go in the following semesters) to the same country as me.

Я даю согласие на передачу номера моего телефона/адреса электронной почты и/или профиля в социальных сетях другим студентам, участвующим в программе обмена и планирующим поехать в ту же страну, что и я.

I give my consent to staff of ITMO University and third parties to take film or photo images of me and authorize individuals concerned to process, store and publish the same content including, but not limited to print and electronic media, social media and websites of ITMO University.

Я даю согласие сотрудникам Университета ИТМО самостоятельно или с привлечением третьих лиц производить фото- и видеосъемку, осуществлять обработку, хранение, публикацию фото- и видеоматериалов, в т. ч. в социальных сетях и на официальных сайтах Университета ИТМО.

yes

yes

ves

## If you have any difficulties you can email ask ISU specialists for help:

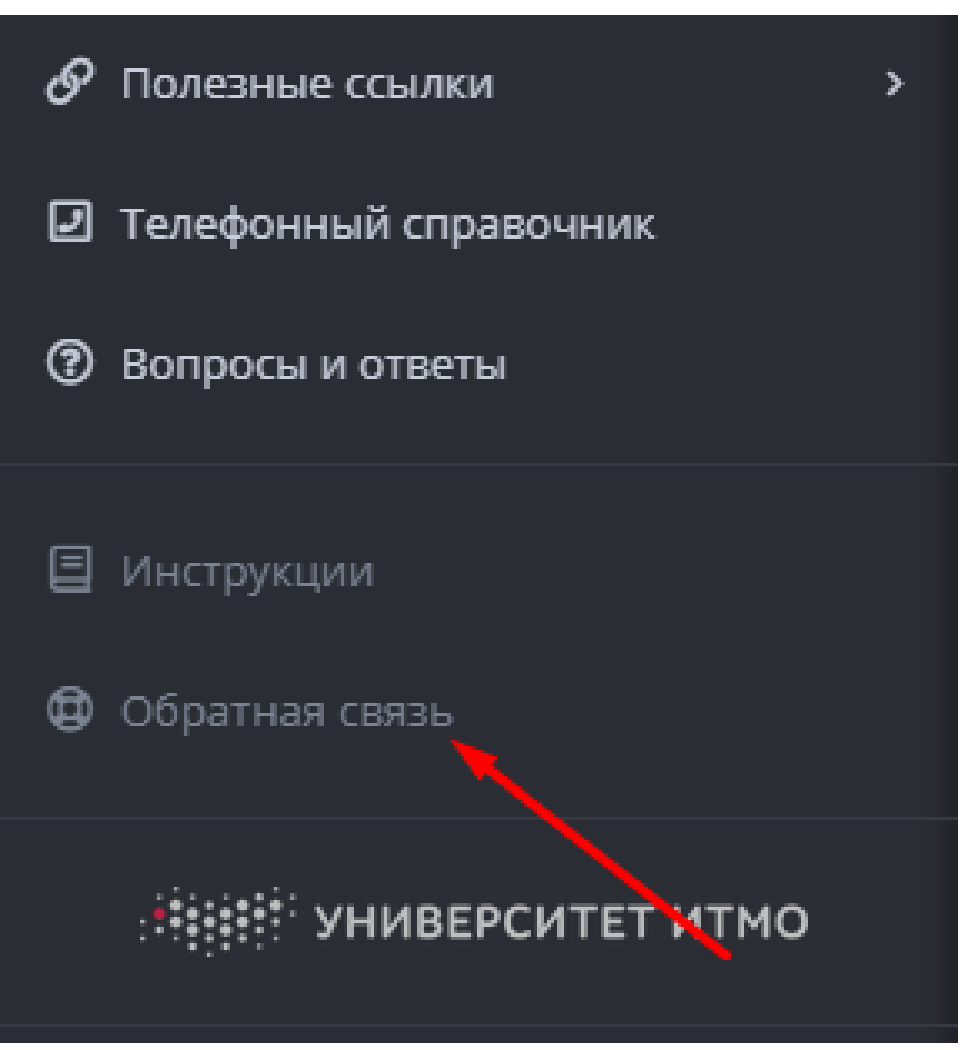

Please forward all of your questions regarding Semester Exchange Contest to this email:

exchange\_contest@itmo.ru

## Good

## luck!

**International Educational Programs Office ITMO University** 2139k, Lomonosova St.9 +7 (812) 572-21-53 exchange\_contest@itmo.ru https://vk.com/itmo\_exchange